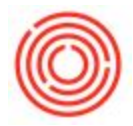

## Summary

Orchestrated has been designed in such a way to handle your unique brewing and distilling processes. Each unique process phase enables you to capture data points, record losses and better track your liquid throughout its life. Custom process types can include such things as Lagering, Secondary Fermentation, 2nd Distillation and more. To learn more about custom process types, click here. Setting up the iPad to work with your custom process is very simple.

## Process

- 1. From within Orchestrated, navigate to *Inventory* → *Process Types*. This will open a list of your *Process Types*.
- 2. Click the **golden drill-down arrow** next to the process type you wish to add to the iPad. This will open the details related to that process, including the order number, what worksheets its visible on, and whether it appears on the iPad.

| Inventory                     | Proce | ss Types          |                  |                      |                    |   |
|-------------------------------|-------|-------------------|------------------|----------------------|--------------------|---|
| 🗖 Item Master Data            |       |                   |                  |                      |                    |   |
| 🗖 Bar Codes                   |       | 2.1               |                  |                      | E L L BIOUR J      |   |
| Document Printing             |       | Code              | Required         | Process Order  Color | Exclude PdO Wizard |   |
|                               |       | Cooking           | Cooking          | 1                    | N                  | f |
|                               |       | Fermentation      | Fermentation     | 2                    | N                  |   |
| 📄 Inventory Transactions      |       | 2nd Fermentation  | 2nd Fermentation | 3                    | N                  |   |
| Process Types                 | (2)   | 📫 Distilling      | Distilling       | 3                    | N                  |   |
| - House types                 | 9     | 📫 Dry Hopping     | Dry Hopping      | 3                    | N                  |   |
| 🛅 Price Lists                 |       | agering           | Lagering         | 3                    | N                  |   |
| Item Converter                |       | Aging             | Aging            | 4                    | N                  |   |
|                               |       | 📫 Bottle Proofing | Bottle Proofing  | 5                    | N                  |   |
| 🔲 Brand Master Data           |       | Riltration        | Filtration       | 5                    | N                  |   |
| 🛅 Pick and Pack               |       | A MEGAPROCESS     | MEGAPROCESS      | 6                    | N                  |   |
| 🛅 Inventory Reports           |       | Add New Cance     | 2                |                      |                    |   |
| 🔲 Warehouse Assignment Wizard |       |                   |                  |                      |                    |   |
| Brand Creation Wizard         |       |                   |                  |                      |                    |   |
| 🔲 Barrel Master Data          |       |                   |                  |                      |                    |   |

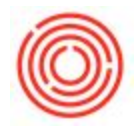

3. Press the **Add Sheet** button to add a new place where the process is visible. A new row will appear in the *Display On* column.

| Code | Lagering       | Process Order | B     | C          |
|------|----------------|---------------|-------|------------|
| Name | Lagering       | Color         | Red 🔻 |            |
| Di   | splay On       |               | 3     | Add Sheet  |
| Ce   | lar Sheet-Tab1 |               | Re    | move Sheet |
|      |                |               | -     |            |
|      |                |               |       |            |
| _    |                |               |       |            |

- 4. From the drop-down list, select one of the following:
  - iPad Brewing (iPad Cooking for OrchestratedSPIRITS) to appear in the Brewing / Cooking function of the iPad app. This will display the list of components from the PdO on the screen.
  - iPad Cellar This view displays the from tank contents and the to tank contents for the brand from the iPad. <u>Most common</u>.
  - iPad Packaging This function allows you to receive packaging specific production orders. Note: Do not process other process types from this function

| ocess 7 | Гуре                       |               |                                       | >            |
|---------|----------------------------|---------------|---------------------------------------|--------------|
| Code    | Lagering                   | Process Order | з                                     | 0            |
| Name    | Lagering                   | Color         | Red                                   | <b>-</b>     |
|         | lude from PdO Creation Wiz | ard           |                                       |              |
|         | Display On                 |               |                                       | Add Sheet    |
|         | Cellar Sheet-Tab1          |               | -                                     |              |
|         | iPad-Cellar                |               | -                                     | Remove Sheet |
|         | Stillhouse Sheet-Tab2      |               |                                       |              |
|         | Brew Sheet-Tab1            |               | · · · · · · · · · · · · · · · · · · · |              |
|         | iPad-Brewing               |               | -                                     |              |
|         | Brew Sheet-Tab2            |               |                                       |              |
|         | Cook Sheet-Tab1            |               |                                       |              |
|         | iPad-Cooking               | (4)           |                                       |              |
|         | Cook Sheet-Tab2            |               |                                       |              |
| -       | Cellar Sheet-Tab1          |               |                                       |              |
|         | iPad-Cellar                |               |                                       |              |
|         | Cellar Sheet-Tab2          |               |                                       |              |
|         | Stillhouse Sheet-Tab1      |               |                                       |              |
|         | Stillhouse Sheet-Tab2      |               |                                       |              |
|         | Aging Sheet                |               |                                       |              |
|         | Packaging Sheet            |               |                                       | 10           |
|         | iPad-Packaging             |               |                                       |              |

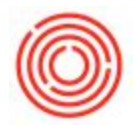

5. Once you have completed making your selection, click the **Update** button on the process type detail form, then **OK**.

| Name        | Lagering                        | Color | 3<br>Red     |              |
|-------------|---------------------------------|-------|--------------|--------------|
| Exc         | lude from PdO Creation Wiz      | ard   |              |              |
| -           | Display On<br>Cellar Sheet-Tab1 |       | <b>T</b> (4) | Add Sheet    |
| iPad-Cellar | iPad-Cellar                     |       | •            | Remove Sheet |
|             |                                 |       |              |              |
|             | 5                               |       |              |              |
| _           |                                 |       |              |              |

6. Launch your iPad application and login, production orders associated with your new process types will be visible.

Version 4.5.1.0